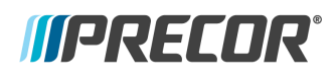

## **Preva Business Suite – Technician Accounts**

#### Subject:

Accessing Preva Business Suite (PBS) machine assets with a Technician Account.

### **Overview:**

Up to this point, Technician Accounts have only been used for registration. Precor has updated PBS to allow the Technician Account to view additional asset information at locations with which they have a relationship. This will provide third-party partners the ability to view items such as machines at a location and event logs as well as manage equipment within the locations for which they have access. Most importantly this will allow users to monitor a location and prepare for any potential questions that may be asked during a site visit. Moving forward, this new account will also be used to register equipment.

#### How to Acquire:

All Technician Account access will be provided directly to the technician by the individual organizations. The operators at each location can use the email address associated with the technician in PBS to grant access. If the technician does not currently have an email address associated with PBS, the operator can still add the technician to their location. This will send a registration email to the technician. If a location operator is unfamiliar with the feature, the path to add a technician to a location is: Log into PBS > Manage Technicians (under Manage Accounts) > Click Add Technician. Technicians must maintain an active email address in order to receive entry into the system.

#### **New Feature Views:**

When a technician logs into PBS, the home page will allow the technician to view locations and organizations to which they have been granted access. The image below shows an example; the organization is listed as ABC HQ, and the location is listed as ABC Fitness. As the technician continues to build relationships additional locations or organizations will appear in the list.

| Preva <sup>®</sup> Business Suite | Welcome, Tom Smith   Sign Out |
|-----------------------------------|-------------------------------|
| Home Accounts                     |                               |
| Home Accounts                     |                               |
| ABC HQ                            |                               |
| ABC Fitness                       |                               |
|                                   |                               |
|                                   |                               |

Clicking on the "ABC Fitness" location link will lead to the page below. On this page is a preliminary list of equipment each showing the friendly name, status, last contact, and last received status. The friendly name is the name assigned to the unit during the registration process. From this page there are three paths to take;

- List Fitness Equipment
- Recent Alerts
- Selecting a machine directly

The purpose and process for each of these actions are described below.

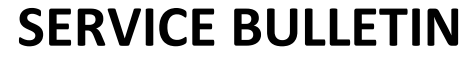

SB.PBS.20190405

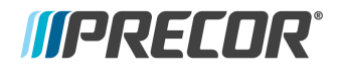

| Preva <sup>®</sup> Business Suite                                                  |                      |         |               | Welcome, Tom Smith   Sign |
|------------------------------------------------------------------------------------|----------------------|---------|---------------|---------------------------|
| lome Accounts                                                                      |                      |         |               |                           |
| ABC Fitness<br>123 ABC Street, Seattle, WA<br>Location Code: (ABC12345)<br>Reports | Networked Equipment: | 3       |               |                           |
| List Fitness Equipment                                                             | Name                 | Status  | Last Contact  | Last Received Status      |
|                                                                                    | Q EFX 1              | Inspect | 0 min         | Ready                     |
| Alerts                                                                             | Treadmill 1          | Silent  | 120 hr 59 min | Ready                     |
| Recent Alerts                                                                      | Treadmill 2          | Silent  | 120 hr 58 min | Ready                     |
| ·                                                                                  |                      |         |               |                           |

The List Fitness Equipment page provides an isolated view for all the machines at the location. The additional items to take note of are Model, Display Serial Number, Base Serial Number, and Software Version column. Each of the columns provide more detail about the specific machine, including the current software version installed.

| reva°Busir                                                                             | ness Suite                                                |                               |                                                         | Welc                                                 | ome, Tom Smith   Sign O                            |
|----------------------------------------------------------------------------------------|-----------------------------------------------------------|-------------------------------|---------------------------------------------------------|------------------------------------------------------|----------------------------------------------------|
| Home Accounts                                                                          |                                                           |                               |                                                         |                                                      |                                                    |
|                                                                                        |                                                           |                               |                                                         |                                                      |                                                    |
| quipment at<br>3 ABC Street, Se                                                        | ABC Fitness<br>attle, WA                                  | Model                         | Dieplay Serial Number                                   | Base Serial Number                                   | Software Version                                   |
| Quipment at<br>3 ABC Street, Se<br>Name<br>Q EFX 1                                     | ABC Fitness<br>attle, WA<br>Last Received Status<br>Ready | Model<br>P82 EFX              | Display Serial Number                                   | Base Serial Number<br>BASEC14160013                  | Software Version<br>7.1.1.2130219                  |
| quipment at         23 ABC Street, Se         Name         Q EFX 1         Treadmill 1 | ABC Fitness hattle, WA Last Received Status Ready Ready   | Model<br>P82 EFX<br>P82 Tread | Display Serial Number<br>ANCEC14160013<br>AXKRF22150016 | Base Serial Number<br>BASEC14160013<br>BASEF22150016 | Software Version<br>7.1.1.2130219<br>7.2.9.2600220 |

Recent Equipment Alerts provides a high-level overview of alerts that may require action. If alerts were triggered at this location they would be provided below. The report format is Friendly Name, Guidance, Date, and Technical Details.

| Preva®Business Suite                                                                                                    | Welcome, Tom Smith   Sign Out |
|----------------------------------------------------------------------------------------------------|-------------------------------|
| Home Accounts                                                                                                    |                               |
| Recent Equipment Alerts at <u>ABC Fitness</u><br>123 ABC Street, Seattle, WA<br>Dates and times of day, shown in timeZone.US/Pacific time zone<br>No recent alerts were found |                               |

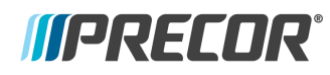

# SERVICE BULLETIN

SB.PBS.20190405

Clicking on a specific machine will lead to the Equipment page. The Equipment page provides some of the tools that were previously only available to Precor Direct technicians. Here is an overview of each of the buttons listed at the bottom of the page for each piece of equipment;

- Delete: Allows a user to delete the selected machine from PBS. Deleting a machine is rarely utilized, but can come in handy if an erroneous base serial number was entered during registration. Additionally, this can be used when the asset no longer resides in the facility.
- Edit: This will allow a user to edit the friendly name, or move the selected machine to another location or organization; assuming the user has access to both the current and new location in PBS. Providing the ability to edit the friendly name allows a location to change the naming convention so that is aligns with a change in layout.
- Event Log: A remote method to collect the specific machine's event log. This can be used to diagnose a problem remotely prior to a site visit. Please note this includes LCPA errors as well. This action will create a CSV (comma-separated values) document which can be opened with any spreadsheet program such as Microsoft Excel, OpenOffice Calc or Google Docs.
- Status Log: A remote way to view the machines status log over time. This differs from an event log in that it provides the status in the form of "Idle" or "In Use."
- Note: "Last Received Error" is the last received event. This information should not be used for troubleshooting. When troubleshooting always defer to the console event and CPA error logs.

| reva°Business S         | uite                     |                            | Welcome, Tom Smith   Sign Out                         |
|-------------------------|--------------------------|----------------------------|-------------------------------------------------------|
| me Accounts             |                          |                            |                                                       |
| uinment at ABC Ei       | those                    |                            |                                                       |
| ABC Street, Seattle, WA | uiess .                  |                            |                                                       |
| EFX 1                   |                          | Last Received Sta          | itus                                                  |
| Status                  | Inspect                  | Status                     | Ready                                                 |
| Display Serial #        | ANCEC14160013            | Status received            | January 17, 2019 1:04:35 AM UTC                       |
| Display Model           | P82,EFX,EN,A/N           |                            |                                                       |
| Base Serial #           | BASEC14160013            | Last Received Err          | OC 82320002                                           |
| Base Model              | Heavy Commercial EFX, TB | Code                       | Killed a process to reclaim memory:                   |
| Lifetime Duration       | 1,295 hr 44 min          | Description                | com.android.settings reason:old background<br>process |
| Lifetime Odometer       | 8,029.9                  | Timestamp                  | January 17, 2019 12:15:00 AM UTC                      |
| Odometer Units          | Miles                    | Error Count                | 0                                                     |
| Lifetime Sessions       | 8,736                    |                            |                                                       |
| Lifetime Strides        | 11,972,270               |                            |                                                       |
| Software Version        | 7.1.1.2130219            |                            |                                                       |
| Delete Edit             |                          |                            | Event Log Status Lo                                   |
|                         |                          |                            | Prove                                                 |
| IPRECOR                 | PRIVACY POLICY           | © 2019 Precor Incorporated | Received Freeze                                       |

Contact Precor Customer Support at support@precor.com or 800.786.8404 with any questions. ©2019 Precor Incorporated, Unauthorized reproduction and distribution prohibited by law.